1、登录 BMC web (标准品默认登陆用户名/密码: administrator/Advantech) 如下界面先更新 boot loader (asmbh90\_bootloader\_0.30.img) 依次点击: 上传固件->升级->确定

| <b>AD\ANTECH</b>                      | ASMB-H90                      |                                                |            |            |
|---------------------------------------|-------------------------------|------------------------------------------------|------------|------------|
|                                       | 设置 - 系统维护                     | 5                                              |            |            |
| 概览                                    | 版本                            | 设置                                             | 固件升级       | BMC 调试日志   |
| 系统运行状况<br><b>硬件信息</b>                 | 固件升级                          |                                                |            | _          |
| 传感器状态                                 |                               |                                                |            |            |
| 事件日志                                  | 选择固件并上传                       |                                                |            |            |
| 警报历史                                  | 选择HPM画件文件<br>asmbh90_bootload | ler_0.30.img 1                                 | <u>t</u>   |            |
|                                       |                               |                                                |            |            |
| 警报                                    |                               | 上传                                             | 固件         |            |
| 网络                                    |                               |                                                |            |            |
| 更多设定                                  |                               |                                                |            |            |
| <sup>永筑维护</sup><br>功能控制               |                               |                                                |            |            |
| 固件升级                                  |                               |                                                |            |            |
| ▶ 固件档名<br>asmbh90_bootloader_0.30.img |                               |                                                |            |            |
| > 设备 ID<br>Oxcb                       |                               | 固件升级                                           | _          |            |
| > 产品 ID<br>0x0000                     |                               | 》固件档名<br>asmbh90_bootloader_0.30.ir 激<br>设备 ID | 活固件        | ¥7.77      |
| > 制造 ID<br>0x002839                   |                               | 0xcb<br>产品 ID<br>0x0000                        | 请稍后重新加载网页。 | tar) / I ↔ |
| > 固件版本<br>0.30                        |                               | 》制造 ID<br>0x002839                             | [          | 确定         |
| 取消                                    | 升级                            | > 固件版本<br>0.30                                 | HA         |            |

## 注意:

上传/升级/激活过程不要人为中断或断电;

自动激活过程会持续几分钟,请耐心等待几分钟后重新加载网页并进行后续的操作 重新加载网页并登录,确认 boot loader 更新成功

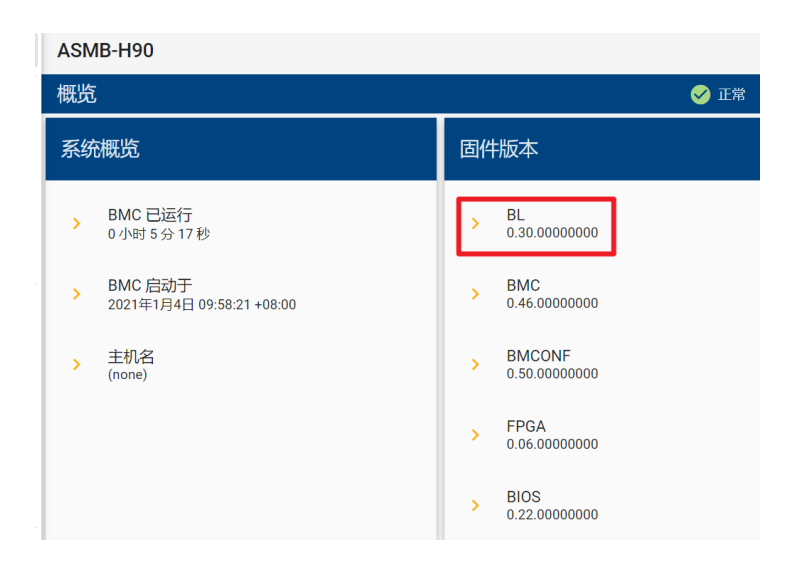

2、更新第一颗 oneBMC FW (advantech\_bmc\_fw\_0.85\_1.img)
 更新过程参考 boot loader (上传固件->升级->确定)
 重新加载网页并登录 web,确认第一颗 oneBMC 更新成功

| 固件 | 版本                |   |                              |
|----|-------------------|---|------------------------------|
| >  | BL<br>运行中         | : | 0.30.0000000                 |
| >  | BMC<br>运行中<br>备份  | : | 0.85.0000000<br>0.46.0000000 |
| >  | BMCONF<br>运行中     | : | 0.50.0000000                 |
| >  | FPGA<br>运行中<br>备份 | : | 0.06.0000000                 |
| >  | BIOS<br>运行中<br>备份 | : |                              |

3、更新第二颗 oneBMC FW (advantech\_bmc\_fw\_0.85\_1.img)
 更新过程参考 boot loader (上传固件->升级->确定)
 重新加载网页并登录 web,确认两颗 oneBMC 都更新成功

| 固件版本 |                  |         |                                |   |  |  |  |
|------|------------------|---------|--------------------------------|---|--|--|--|
| >    | BL<br>运行中        | :       | 0.30.00000000                  |   |  |  |  |
| >    | BMC<br>运行中<br>备份 | :       | 0.85.00000000<br>0.85.00000000 |   |  |  |  |
| >    | BMCON<br>运行中     | IF<br>: | 0.50.00000000                  |   |  |  |  |
|      | FPGA             |         |                                |   |  |  |  |
| >    | 运行中<br>备份        | 1       | 0.06.00000000                  | - |  |  |  |

4、更新 BMC config (asmbh90\_bmc\_conf\_sugon\_0.53.img)
更新过程参考 boot loader (上传固件->升级->确定)
重新加载网页并登录 web,确认 BMC config 更新成功
注意:升级 config 后 ipmi 口的 ip source 会恢复成 static,如果使用 dhcp 获取 ip 地址,需要重新设定为 dhcp

| 固件 | 版本                |   |                                |
|----|-------------------|---|--------------------------------|
| >  | BL<br>运行中         | : | 0.30.0000000                   |
| >  | BMC<br>运行中<br>备份  | : | 0.85.00000000<br>0.85.00000000 |
| >  | BMCONF<br>运行中     |   | 0.53.0000000                   |
| >  | FPGA<br>运行中<br>备份 | : | 0.06.0000000                   |
| >  | BIOS<br>运行中<br>备份 | : |                                |

5、load BMC default, 让 config 生效

|                       | 设置 - 系统维护                        |                        |     |    |           |            | 🖌 💽 |
|-----------------------|----------------------------------|------------------------|-----|----|-----------|------------|-----|
| 概览                    | 版本                               | 设置                     | 主机名 |    | 固件升级      | BMC 诊断日志   |     |
| 系统运行状况<br><b>硬件信息</b> | 恢复默认设置                           |                        |     | 保存 | 或读取设置     |            |     |
| 传感器状态                 |                                  |                        |     |    |           |            |     |
| 事件日志                  | ○ 一切设置将被<br>→ 一切设置将被<br>→ 一切设置将被 | 8恢复为默认值。某些改动<br>9 克后生故 | 加需要 | () | 此处可将当前设置下 | 载保存,或上传已下载 |     |
| 警报历史                  | 于动重启 BM                          | 10之后生蚁。                |     |    | 的设置又件进行设置 | Ē.         |     |
| 当前会话                  |                                  |                        |     |    | _         |            |     |
| 设置                    |                                  | 恢复默认识                  | 受置  |    |           | 下载设置 上传设置  |     |
| 警报                    |                                  |                        |     |    |           |            |     |
| 网络                    |                                  |                        |     |    |           |            |     |
| 更多设定                  |                                  |                        |     |    |           |            |     |
| 系统维护                  |                                  |                        |     |    |           |            |     |

注意: load BMC default 后 ipmi 口的 ip source 会恢复成 static,如果使用 dhcp 获取 ip 地址,需要重新设定为 dhcp。